# **HUAWEI EG8145X6-10**

## Installazione

### **Funzione Tasti**

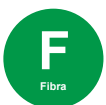

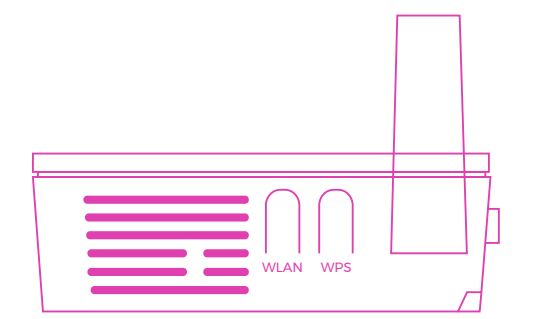

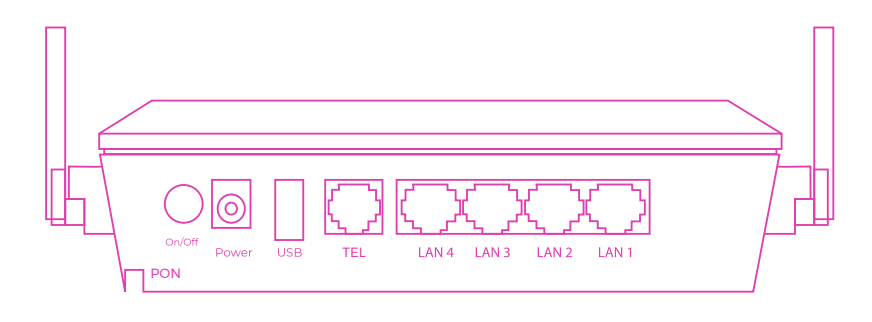

### Lato sx

- WLAN: attivazione e disattivazione rete wireless.
- WPS: creazione della connessione con WPS.

### Lato dx

• **RESET:** reset impostazioni di fabbrica. **Da non premere.** 

### Significato LED

#### Retro

• On/Off: accensione e spegnimento dispositivo.

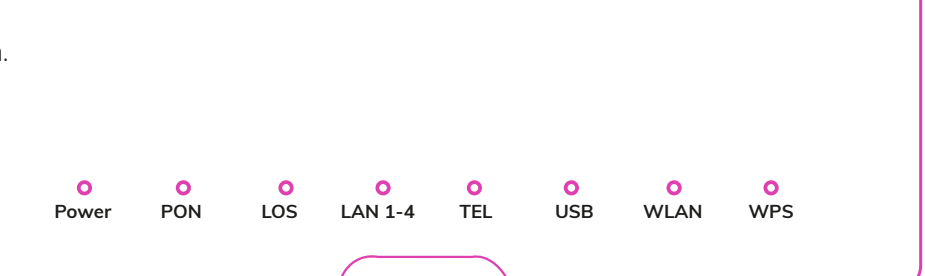

| LED     | STATO        | SIGNIFICATO                                                                                      |
|---------|--------------|--------------------------------------------------------------------------------------------------|
| Power   | ACCESO       | Alimentazione disponibile                                                                        |
| PON     | ACCESO       | * Linea presente                                                                                 |
| LOS     | LAMPEGGIANTE | * Linea assente                                                                                  |
| LAN 1-4 | ACCESO       | Apparato/i connesso/i via cavo                                                                   |
| TEL     | ACCESO       | Linea VoIP presente                                                                              |
| USB     | ACCESO       | Porta USB per condivisione file locali                                                           |
| WLAN    | ACCESO       | La rete wireless è attiva                                                                        |
| WPS     | LAMPEGGIANTE | • È in corso l'associazione WPS<br>• Attivabile tramite interfaccia web (disattivato di default) |

\* solo con collegamento tramite porta ottica PON

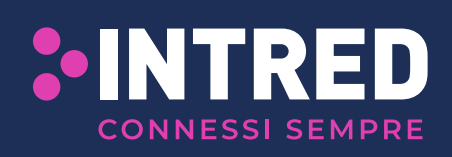

Intred fornisce da anni soluzioni all'avanguardia nel campo delle telecomunicazioni per l'utenza business e residenziale. Offre servizi ad alto valore aggiunto per la connettività internet e per la telefonia di casa tua. Intred S.p.a - Via Pietro Tamburini, 1 - 25136 Brescia

# **HUAWEI EG8145X6-10**

## Installazione

### AVVERTENZE

- Per l'utilizzo del router, adoperare l'alimentatore in dotazione o un dispositivo compatibile con le caratteristiche elettriche dell'apparato.
- Non portare MAI il router alle impostazioni di fabbrica tramite reset. Tale operazione potrebbe comportare la necessità di sostituzione del router.
- La password di accesso al router è situata sull'etichetta posta sul retro del dispositivo alla voce <u>password.</u>
- La password per la rete WiFi è situata sull'etichetta posta sul retro del dispositivo alla voce <u>WLAN Key.</u>

### PORTE

- **TEL:** porta RJ11 per collegare un telefono analogico o un altro dispositivo terminale analogico (se previsto dal contratto).
- LAN 1-4: quattro porte Ethernet per il collegamento di computer e di altri dispositivi collegabili in rete.
- USB: porta USB per condivisione file locali.

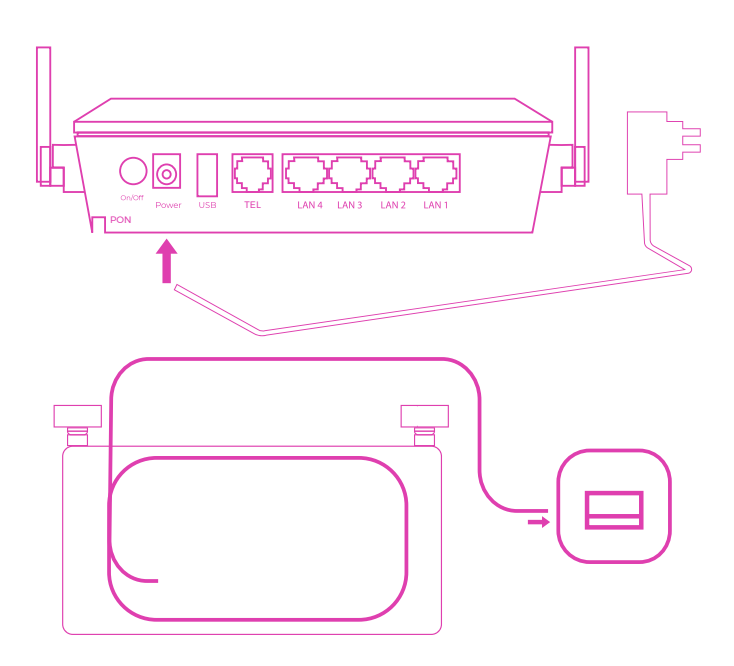

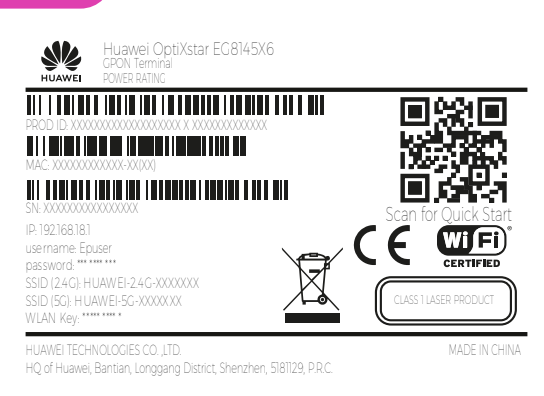

#### ATTENZIONE: per motivi di privacy non possiamo salvare le impostazioni dell'apparato. In caso di sostituzione non verranno ripristinate.

Salvale in un luogo sicuro per ripristinarle in autonomia.

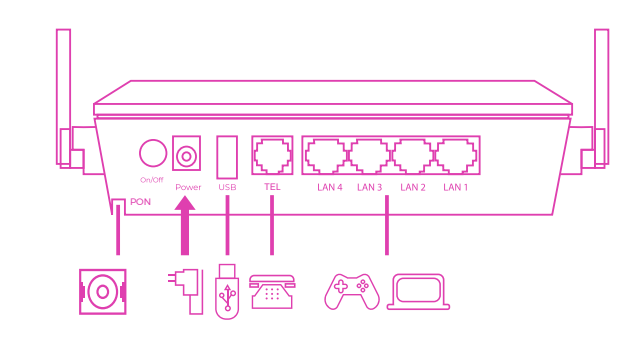

### **COLLEGAMENTO CAVI**

- **<u>PORTA POWER</u>**: collegamento alla rete elettrica
  - 1. Prendere l'alimentatore fornito in dotazione con il router HUAWEI.
  - 2. Collegare l'alimentatore alla porta power del router HUAWEI.
  - 3. Inserire la spina dell'alimentatore nella presa della rete elettrica.
  - 4. Premere il tasto On/Off: la spia POWER si accenderà.
- PORTA OTTICA A MURO: collegamento Fibra Ottica
  - 1. <u>Dopo aver rimosso il cappuccio di protezione del</u> <u>connettore verde</u>, inserire un'estremità del cavo all'interno della porta ottica posata dal tecnico durante l'installazione.
  - 2. <u>Dopo aver rimosso il cappuccio di protezione</u> <u>dall'altra estremità del connettore verde</u>, collegare lo stesso alla porta fibra PON (verde) del router (come indicato in figura).

Non scollegare il router dalla presa di alimentazione elettrica e dalla connessione dati durante la fase di attivazione (che potrebbe protrarsi fino a 24 ore dal collegamento del dispositivo).

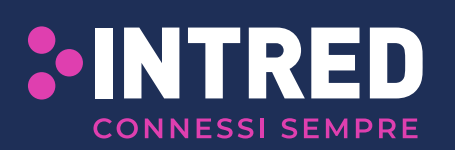

Intred fornisce da anni soluzioni all'avanguardia nel campo delle telecomunicazioni per l'utenza business e residenziale. Offre servizi ad alto valore aggiunto per la connettività internet e per la telefonia di casa tua. Intred S.p.a - Via Pietro Tamburini, 1 - 25136 Brescia